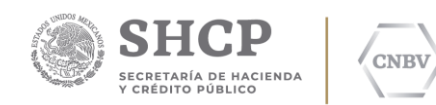

# SITI SERVICIOS CLIENTE

# PRERREQUISITOS DE INSTALACIÓN

# PLATAFORMA WINDOWS

Comisión Nacional Bancaria y de Valores.

Edic. /Rev.: 07/00

Fecha: 11/02/2019

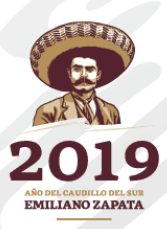

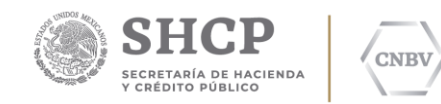

#### HOJA DE CONTROL DE DOCUMENTO

#### **DOCUMENTO / ARCHIVO**

| Título       | SITI Servicios Cliente Pre-requisitos de instalación<br>Plataforma Windows |
|--------------|----------------------------------------------------------------------------|
| Fecha        | 11/02/2019                                                                 |
| Versión      | 07.00                                                                      |
| Dependencia  | Comisión Nacional Bancaria y de Valores                                    |
| Localización | Ciudad de México (CDMX)                                                    |

#### **REGISTRO DE CAMBIOS**

| Versión                                                    | Páginas | Fecha<br>Modificación                                                                                                    | Motivo del cambio                                                          |
|------------------------------------------------------------|---------|----------------------------------------------------------------------------------------------------|----------------------------------------------------------------------------|
| 01.00                                                      | 20      | 02.11.2015                                                                                                    | Versión inicial.                                                           |
| 02.00 18 25.07.2016 Actualizac<br>especificad<br>comunicad |         | Actualización del formato (encabezado),<br>ajustes generales en párrafos y<br>especificación de puertos e IP´s de<br>comunicación. |                                                                            |
| 03.00                                                      | 19      | 31.08.2016                                                                                                    | Énfasis sobre la IP Fija del servicio en los<br>párrafos que así lo citan. |
| 04.00                                                      | 11      | 10.11.2017                                                                                                    | Cambio URL sincronización de formatos                                      |
| 05.00                                                      | 18      | 18.06.2018                                                                                                    | Cambio de imágenes con mala<br>resolución                                  |
| 06.00                                                      | 18      | 12.12.2018                                                                                                    | Se agrega nota para acceso a url<br>formatos.                              |
| 07.00                                                      | 18      | 11.02.2019                                                                                                    | Actualización de formato CNBV 2019.                                        |

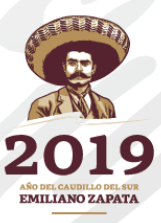

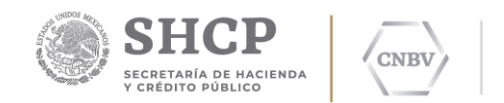

## CONTENIDO

| OBJETIVO                      | . 4 |
|-------------------------------|-----|
| REQUISITOS DEL SISTEMA        | . 4 |
| REQUISITOS DE COMUNICACIONES  | . 5 |
| OBLIGATORIOS                  | . 5 |
| OPCIONALES                    | . 6 |
| FUNCIONALIDAD                 | . 6 |
| MANUAL DE USUARIO             | . 7 |
| MANUAL DE SISTEMA             | 13  |
| ACTIVACION DE SERVICIO TELNET | 14  |
| CONCLUSIONES                  | 18  |
|                               |     |

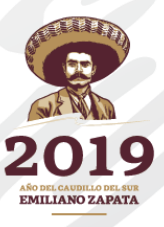

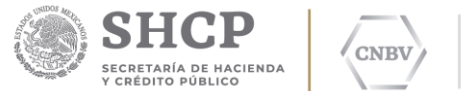

## OBJETIVO

El presente documento persigue los siguientes objetivos:

- 1. **Aseguramiento** del funcionamiento de los recursos necesarios para la instalación de SITI Servicios Cliente.
- 2. **Validación** de todos los flujos de comunicación para un óptimo desempeño en la transferencia de información a través de SITI Servicios Cliente.
- 3. **Cumplimiento** de acuerdo a las especificaciones mínimas que requiere el Software de SITI Servicios Cliente en SO.

## **REQUISITOS DEL SISTEMA**

Nota: Este manual está enfocado para infraestructura Windows.

En cuanto cumplas con los prerrequisitos en tu ordenador o servidor donde será instalado SITI Servicios Cliente, por favor comunícate a la Mesa de Ayuda de la CNBV para su validación.

Tel: 1454 6800.

Previo a la instalación del aplicativo SITI Servicios Cliente y componente Editran\PX, es necesario que considere una serie de requisitos que debe cumplir para un correcto funcionamiento y óptimo rendimiento de la aplicación SITI Servicios Cliente.

| Sistema Operativo     | Windows Arquitectura 32 o 64 bits de Windows 7 o superior.                                     |  |
|-----------------------|------------------------------------------------------------------------------------------------|--|
| Java                  | Instalación de Java 8.45 en versión a 32 bits<br>para sistema operativo Windows a 32 o 64 bits |  |
| Memoria RAM           | 4 GB como mínimo                                                                               |  |
| Espacio en disco duro | 1 GB como mínimo.                                                                              |  |

**Importante:** El espacio en disco utilizado por SITI Servicios Cliente variará según tamaño de los reportes enviados y los acuses recibidos, ya que la instalación almacena una copia física de estos, por lo que el usuario deberá evaluar el espacio necesario para su instalación.

La instalación de SITI Servicios Cliente deberá ser ejecutada con un usuario que tenga permisos de administrador en su sistema Windows. Si la instalación es realizada con un usuario distinto al administrador, deberá validar que dicho usuario que se está utilizando cuente con permisos en la ruta donde se instalará el programa de SITI Servicios Cliente, así como en la ruta donde serán creadas las carpetas para el envío automático de documentos.

El instalador de Java estará disponible en la página siguiente:

#### https://websiti.cnbv.gob.mx/websiti/Login.do

Junto con el archivo de instalación SITI Servicios Cliente para Windows.

Para la instalación de java se deberá realizar la configuración de una variable de ambiente. Para más detalles consulte la página 8 de este documento.

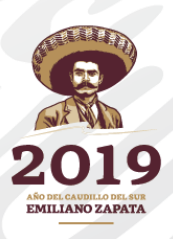

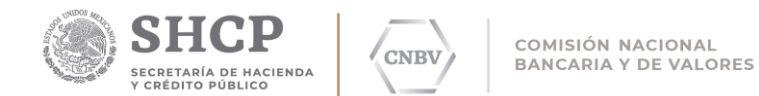

## **REQUISITOS DE COMUNICACIONES**

#### OBLIGATORIOS

#### □ IP PÚBLICA

La Entidad Regulada deberá de contar con una **IP Pública fija** (QUE DEBERÁ SER FIJA DURANTE TODA LA VIDA DEL SERVICIO), así como la definición de un puerto (cualquier puerto que se encuentre dentro del rango 7770 al 7877).

Para la implementación de una infraestructura con 2 o más instalaciones de SITI Servicios Cliente, deberá considerar que el número de instalaciones será equivalente al número de puertos publicados con la IP Pública Fija (recordar que esta IP Pública debe ser FIJA durante toda la vida del servicio), esto para que el regreso automático de acuses se pueda llevar a cabo en cada terminal donde se instale SITI Servicios Cliente.

#### Ejemplo:

Si en la institución se requieren 3 instalaciones, el escenario quedaría de la siguiente manera:

IP Pública Entidad: 170.32.45.67

- Instalación 1: Puerto 7770
- Instalación 2: Puerto 7771
- Instalación 3: Puerto 7772

En donde la IP Pública es la misma para todas las instalaciones del cliente, solo se agregarán los puertos de acuerdo al número instalaciones que se requieran.

#### □ FLUJO DE COMUNICACIÓN INTERNA

Validar desde el servidor o desktop donde será instalada la aplicación de SITI Servicios Cliente, el flujo de comunicación hacia la IP Pública fija (recordar que esta IP Pública debe ser FIJA durante toda la vida del servicio) y puerto definido por la entidad, esta prueba puede realizarla con el comando **Telnet.** 

#### □ FLUJO DE COMUNICACIÓN CNBV

Validar el flujo de comunicación a la IP Publica de la CNBV y el puerto definido por esta **(IP: 200.23.200.105, Puerto 7777)**, dicha prueba puede realizarla con el comando **Telnet.** Para más detalle consulte la página 10 de este documento.

#### □ FLUJO WEBSERVICE

Validar el flujo de comunicación al WebServices de Formatos de la CNBV, a través de un navegador de Internet. Para realizar dicha prueba puede invocar el siguiente link desde su navegador de internet.

#### http://sitiserviciosws.cnbv.gob.mx/CNBVIntegrationScheduler/Format /format.wsdl

Para más detalle consulte la página 12 de este documento.

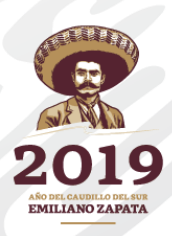

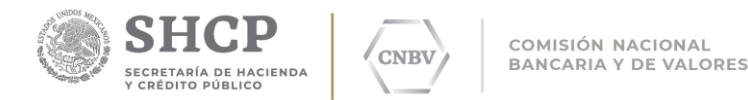

### □ HABILITAR PERMISOS IP PETICIÓN DE RESPUESTA (ACUSE)

En caso de que la Entidad Regulada tenga infraestructura de red administrada por políticas de seguridad (esto para acceder a su infraestructura), deberá dar de alta y asignar permisos de acceso a las IP's **200.23.200.105 (sólo para el rango de puertos sugerido 7770 al 7877)** y **200.23.200.134** (para un puerto distinto al rango sugerido), ya que son las únicas IP´s por las cuales la CNBV hará llegar los acuses de recibo a la Entidad Regulada. Al habilitar dichas IP's el regreso de los acuses será de forma automática.

Si la Entidad no maneja una infraestructura de red administrada por políticas de seguridad, no será necesario dar de alta o asignar permisos de acceso a dichas IP´s.

#### **OPCIONALES**

#### SERVIDOR DE CORREO

Contar con un Servidor de Correo Electrónico (SMTP) para poder habilitar la opción de recibir notificaciones de alertas por correo electrónico a través de la aplicación SITI Servicios Cliente.

El beneficio de contar con esta opción es recibir alertas de aquellos documentos que no fueron emitidos a la CNBV de forma automática, esto mantendrá al usuario informado sobre este tipo de incidente cada vez que se tenga un error de comunicación al emitir.

#### ESCRITORIO REMOTO

Si la instalación se realiza en un Servidor Centralizado se recomienda utilizar el Escritorio Remoto de Windows.

#### **FUNCIONALIDAD**

#### □ NUEVA NOMENCLATURA

Todo documento enviado a la CNBV a través de la nueva aplicación SITI Servicios Cliente, deberá cumplir con una "**Nomenclatura Mandatoria**" para que los reportes sean procesados.

La nomenclatura que deberán cumplir se describe a continuación:

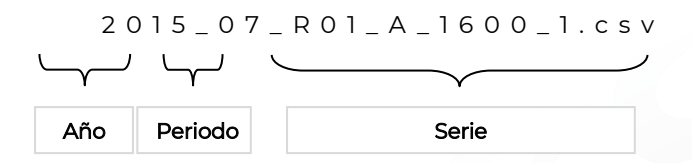

Donde:

Año: Indica el año al que corresponde el reporte a enviar.

Periodo: Indica el periodo correspondiente al reporte a enviar, los cuales pueden ser:

- Diario,
- Mensual,
- Trimestral,
- Semestral,

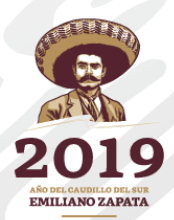

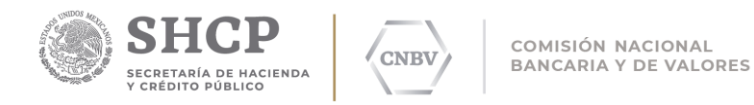

Anual.

**Nombre del documento:** Indica el nombre del reporte a enviar, este puede llevar el nombre que usted le asigne.

Periodos que reconoce la aplicación:

| Diario     | {01, 02, 03, 04 364, 365}<br>{1, 2, 3, 4 ,5 364, 365}                       |                   |
|------------|-----------------------------------------------------------------------------|-------------------|
| Mensual    | {01, 02, 0311, 12}<br>{1, 2, 311, 12}                                       | Dara tadas las    |
| Trimestral | {01, 02, 03, 04}<br>{1, 2, 3, 4}                                            | casos el periodo  |
| Semestre   | {01, 02}<br>{1, 2}                                                          | indicarse con     |
| Anual      | {0]}<br>{]}                                                                 | cero o sin ceros. |
| Vacío      | Vacío {00} Seguido por el año y periodo al<br>que pertenece dicho documento |                   |

Nomenclatura específica para archivos vacíos "Archivo Vacío".

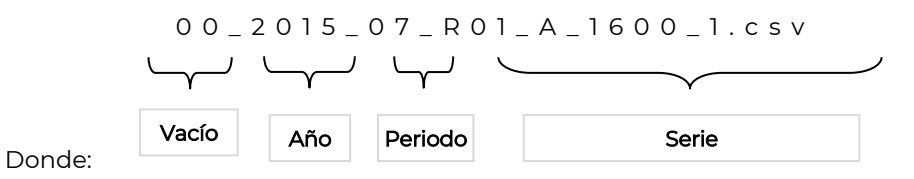

00: Indicador de que se trata de un archivo vacío.

Año: Indica el año al que pertenece el reporte a enviar.

Periodo: Indica el periodo correspondiente al reporte a enviar, los cuales pueden ser:

- Diario,
- Mensual,
- Trimestral,
- Semestral,
- Anual.

Nombre del documento: Indica el nombre del reporte a enviar, este puede llevar el nombre que usted le asigne.

#### MANUAL DE USUARIO

#### CONFIGURACION DE VARIABLE DE AMBIENTE JAVA

Java requiere de una configuración para poder usarlo en nuestro equipo, puede haber diferencias según la versión que usemos (Windows 8, Windows 7, Windows Vista, etc.).

JAVA\_HOME, es una variable de entorno del sistema que informa al sistema operativo sobre la ruta donde se encuentra instalado Java.

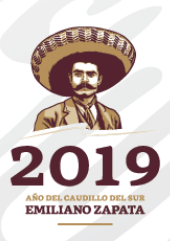

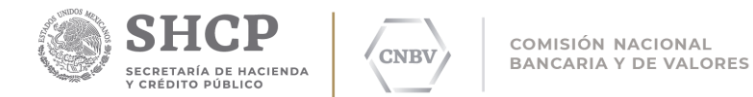

#### D PASOS A SEGUIR PARA CONFIGURAR LA VARIABLE DE AMBIENTE

En un Explorador de Windows o "Mi PC", seleccione Mi PC o Equipo, dar clic con botón derecho y seleccionar Propiedades (ver la siguiente figura).

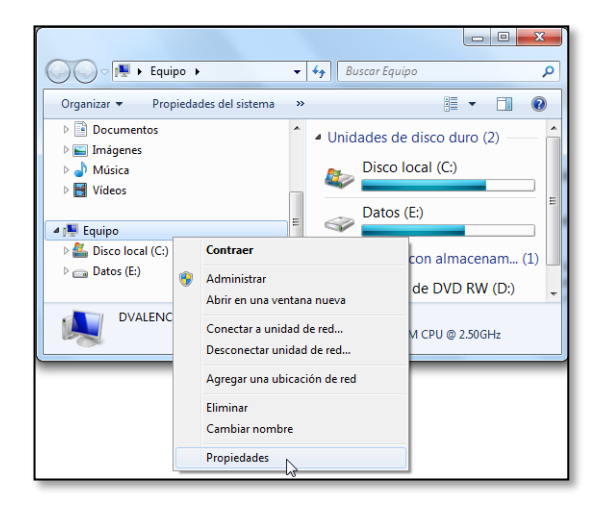

Dar clic en Opciones Avanzadas y seleccionar el botón Variables de entorno como se muestra en la siguiente imagen:

| Panel de control                                                                                                    | ► Todos los elementos de Panel de control ► Sistema                                                                                                    |
|----------------------------------------------------------------------------------------------------|----------------------------------------------------------------------------------------------------|
| Ventana principal del Panel de<br>control                                                                                                    | Propiedades del sistema                                                                                                    |
| <ul> <li>Administrador de dispositivos</li> <li>Configuración de Acceso<br/>remoto</li> <li>Protección del sistema</li> <li>Configuración avanzada del<br/>sistema</li> </ul> | Opciones avanzadas     Protección del sistema     Acceso remoto     Para realizar la mayoría de estos cambios, inicie sesión como administrador.     Pendimiento     Efectos visuales, programación del procesador, uso de memoria y     memoria visual     Configuración      Perfiles de usuario     Configuración del escritorio correspondiente al inicio de sesión     Configuración |
| Vea también<br>Centro de actividades<br>Windows Update<br>Información y herramientas de                                                                                       | Inicio y recuperación<br>Inicio del sistema, enores del sistema e información de depuración<br>Configuración<br>Variables de entorno<br>Aceptar Cancelar Aplicar                                                                                                    |

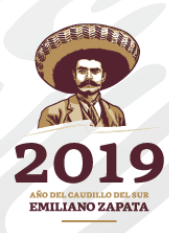

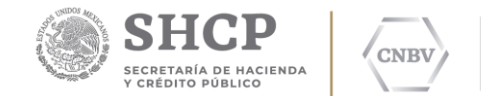

Al hacerlo, le mostrará una ventana con las variables de ambiente que tiene actualmente definidas en su ordenador:

| riables de usuario           | para prueba                             |    |
|------------------------------|-----------------------------------------|----|
| Vasiable                     | Valar                                   |    |
| variable                     |                                         |    |
| MOZ_PLUGIN_P                 | C: Program Files Foxit Software Foxit R |    |
| TEMP                         | %USERPROFILE% (AppData (Local (Temp     |    |
| IMP                          | %USERPROFILE % (AppData (Local (Temp    |    |
|                              | Nueva Editar Eliminar                   | _  |
|                              |                                         |    |
| ariables del <u>s</u> istema |                                         |    |
| Variable                     | Valor                                   | ^  |
| ComSpec                      | C:\Windows\system32\cmd.exe             |    |
| FP_NO_HOST_C                 | NO                                      |    |
| NUMBER_OF_P                  | 4                                       |    |
| OS                           | Windows_NT                              | ۷  |
|                              |                                         |    |
|                              | Nueva Editar Eliminar                   |    |
|                              |                                         |    |
|                              | Acostar                                 | ar |
|                              | ALEUTO                                  |    |

A continuación, en el apartado de Variables de Sistema, favor de dar clic en el botón "Nueva…". Aparecerá una ventana como la que se muestra a continuación:

|   | Pro                             | opiedades de     | l sistema     |               | ×   |
|---|---------------------------------|------------------|---------------|---------------|-----|
|   | Nombre de equ                   | jipo             |               | Hardware      |     |
|   | ١                               | /ariables de e   | entorno       |               | ×   |
|   | Variables de usua <u>r</u> io p | ara prueba       |               |               |     |
|   | Variable                        | Valor            |               |               |     |
|   | MOZ_PLUGIN_P                    | C:\Program Files | Foxit Softwa  | re\Foxit R    |     |
|   | TEMP                            | %USERPROFILE     | %\AppData\L   | ocal\Temp     |     |
|   | TMP                             | %USERPROFILE     | %\AppData\L   | ocal\Temp     |     |
|   | [                               | <u>N</u> ueva    | Editar        | Eļiminar      |     |
|   | Variables del sistema           |                  |               |               |     |
|   | Variable                        | Valor            |               |               | ^   |
|   | FP_NO_HOST_C                    | NO               |               |               |     |
|   | NUMBER_OF_P                     | 4                |               |               |     |
|   | OS                              | Windows_NT       |               |               |     |
|   | Path                            | C: (ProgramData) | Uracie (Java) | javapatn;     | ·   |
|   | Nue                             | eva variable d   | el sistema    | 3             | ×   |
| L | Nombre de la variable:          | JAVA HOME        |               |               |     |
|   |                                 |                  |               |               |     |
| 1 | <u>V</u> alor de la variable:   | hivos de pro     | grama (x86)   | Java\jre1.8.0 | _45 |
|   |                                 |                  |               |               |     |
|   |                                 | AC               | eptar         | Cancelar      |     |
|   |                                 |                  |               |               |     |
|   |                                 |                  |               |               |     |
|   |                                 |                  |               |               |     |

Los valores a agregar son los siguientes:

Nombre de variable: JAVA\_HOME Valor de variable: C:\Program Files (x86)\Java\jre1.8.0\_45

El valor de la variable dependerá del tipo de sistema operativo.

Normalmente las rutas de instalación de Java son:

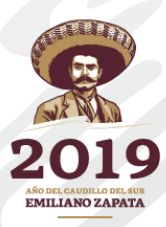

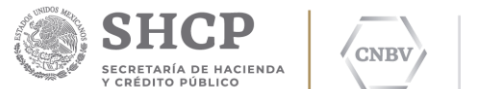

Para Windows a 64 bits: C:\Archivos de programa\Java\jre1.8.0\_45 Para Windows a 32 bits: C:\ Archivos de programa (x86)\Java\jre1.8.0\_45

Para conocer si su Sistema Operativo Windows está a 32 o 64 bits consulte la página 12 de este documento.

Si está ubicado en la ruta de instalación de java, de la barra de direcciones puede seleccionar la ruta correspondiente y copiarla, para después pegarla en el valor de la variable o bien, puede escribirla directamente en el campo.

| Organizar  Incluir en biblioteca | jre1.8.0<br>Coi | 0_45<br>mpartir con ▾ G |
|----------------------------------|-----------------|-------------------------|
| Internet Explorer Java           | ^               | Nombre                  |
| 🎉 jre1.8.0_45                    |                 | jii bin                 |
| JMicron                          |                 |                         |

#### VALIDACIÓN DEL FLUJO DE COMUNICACIÓN HACIA LA CNBV (COMANDO TELNET)

□ VALIDACION DE FLUJO A LA IP PÚBLICA DE LA CNBV (200.23.200.105)

El protocolo Telnet (Telecommunication Network) es un protocolo de red que permite conectar terminales y servidores en red, incluso permite conexiones a través de internet. La prueba consiste en validar el flujo de comunicación hacia la IP Pública de la CNBV.

Dar clic en el botón Inicio de Windows y en la barra de Buscar favor de escribir el comando **cmd**, seguido de la tecla Enter.

| Programas (1)        |
|----------------------|
| and cmd.exe          |
|                      |
|                      |
|                      |
| ₽ Ver más resultados |
| cmd × Apagar +       |
| 🚳 🛜 🥝 🍯 🔄 😫          |

Para versiones anteriores de Windows, el comando **cmd** se escribe en la opción Inicio > Ejecutar.

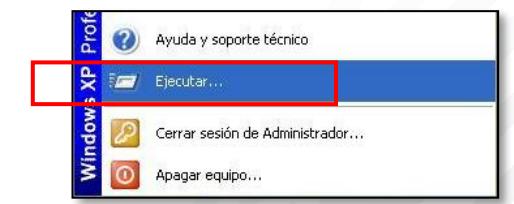

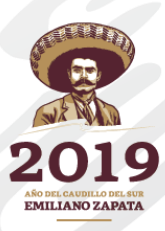

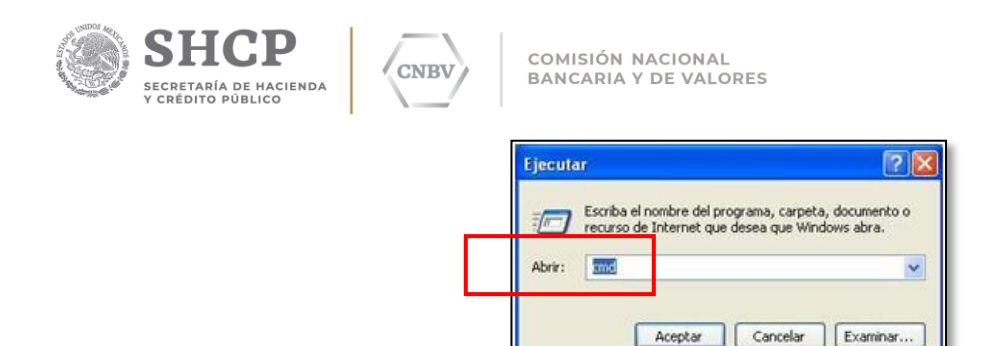

En la pantalla Símbolo de sistema (cmd.exe) tecleamos el siguiente comando:

#### telnet 200.23.200.105 7777

|                  | Símbolo del sistema | - 🗆 🗙        |
|------------------|---------------------|--------------|
| C:\>telnet 200.2 | 23.200.105 7777_    | ^            |
|                  |                     |              |
|                  |                     |              |
|                  |                     |              |
|                  |                     |              |
|                  |                     | J            |
| < .              |                     | ایر <b>د</b> |

Donde:

telnet: Comando de comunicación de Windows.200.23.200.105: IP Pública de la CNBV.7777: Puerto habilitado para el SITI Servicios CNBV.

La respuesta que se espera es una pantalla en negro con el título telnet 200.23.200.105, esto nos indica que existe el flujo de comunicación a la IP Publica Fija (recordar que esta IP Pública debe ser FIJA durante toda la vida del servicio) y puerto definido por la CNBV.

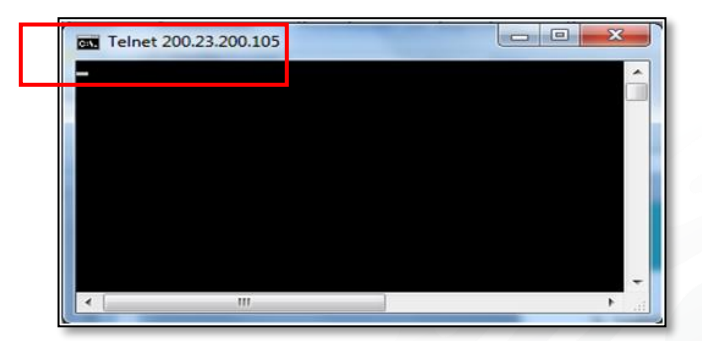

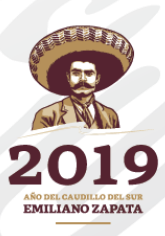

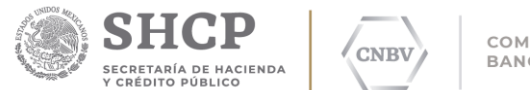

### VALIDACIÓN DE WEBSERVICES

Uno de los usos principales de un WebService es permitir la comunicación entre los servicios de las empresas y sus clientes. Los WebServices permiten a las organizaciones intercambiar datos sin necesidad de conocer los detalles de sus respectivos Sistemas de Información.

Para realizar la validación deberá abrir un navegador de internet (Internet Explorer, Chrome, Mozilla Firefox). En la barra de direcciones deberá ingresar la siguiente URL:

http://sitiserviciosws.cnbv.gob.mx/CNBVIntegrationScheduler/Format /format.wsdl

**Nota:** si la máquina en donde realiza la instalación pertenece a un dominio (interno o externo) de la Entidad, favor de considerar el otorgamiento de permisos de descarga a la URL del servicio web.

La respuesta que obtendrá del WebServices es la siguiente:

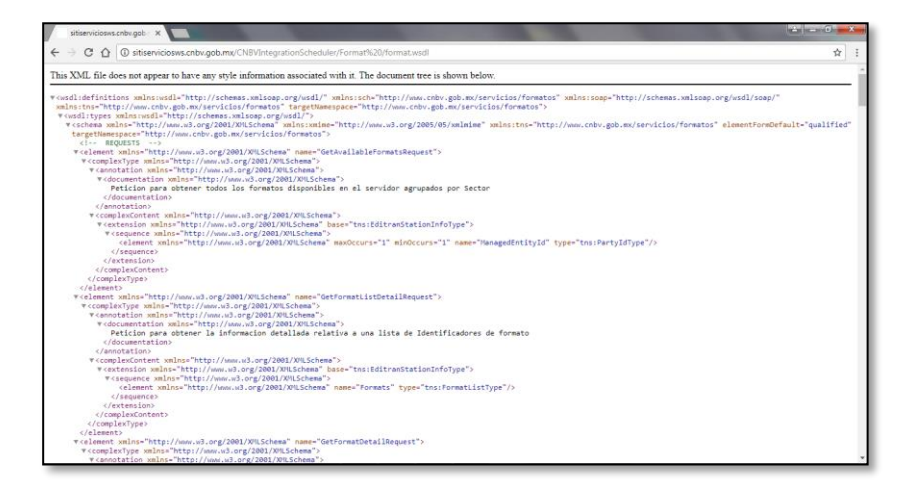

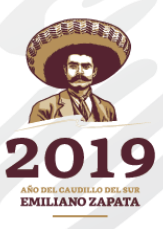

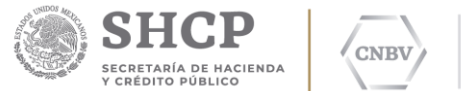

### MANUAL DE SISTEMA

#### VERSIÓN DE SISTEMA OPERATIVO

Los términos 32 bits y 64 bits hacen referencia al modo en que el procesador de un equipo administra la información. La versión de 64 bits de Windows administra grandes cantidades de memoria de acceso aleatorio (RAM) de forma más eficiente que un sistema de 32 bits.

Para conocer la versión que utiliza su equipo realizamos lo siguiente:

Dar clic en botón Inicio y en el espacio para Buscar, tecleamos el comando **cmd**, oprimiendo en seguida la tecla Enter.

|   | Programas (1)             |
|---|---------------------------|
| I | Cmd.exe                   |
| I |                           |
| l |                           |
| I |                           |
| ļ |                           |
|   | 🔎 Ver más resultados      |
| I | cmd × Apagar +            |
|   |                           |
|   | 🔯   😂   🧲   🍳   🗳   👪   🚦 |

Posteriormente, en la pantalla Símbolo de sistema tecleamos el siguiente comando, tal como se muestra en la imagen:

#### Systeminfo

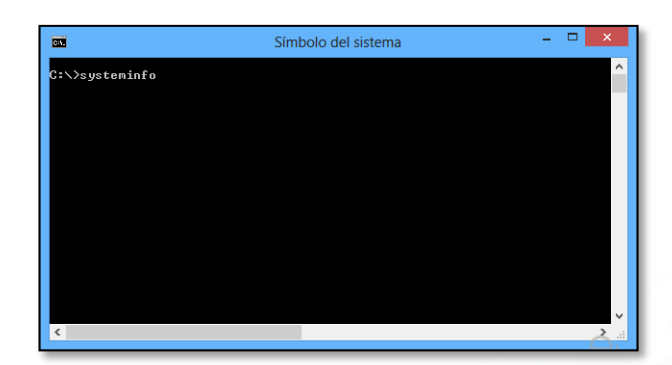

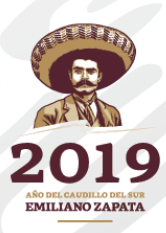

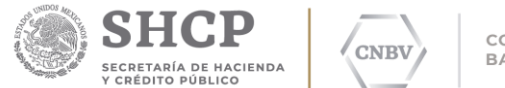

El resultado de este comando indica la versión de su Sistema Operativo, en el parámetro con nombre "Tipo de Sistema":

| <b>C1N</b>                                                                  | Seleccionar Símbolo                                                                                                    | del sistema 🛛 🗕 🗖 🗙                                                                                                    |
|-----------------------------------------------------------------------------|----------------------------------------------------------------------------------------------------|----------------------------------------------------------------------------------------------------|
| C:\)                                                                        | ≻systeminfo                                                                                                    | ^                                                                                                    |
| Nom                                                                         | pre de host:                                                                                                    | INDRA                                                                                                    |
| Nom                                                                         | pre de listema operativo:                                                                                                    | Microsoft Vindows 8 Pro                                                                                                    |
| Vers                                                                        | ión del sistema operativo:                                                                                                    | 6.2.9200 M/D Compilación 9200                                                                                                    |
| Fabr                                                                        | ioante de listema operativo:                                                                                                    | Microsoft Corportion                                                                                                    |
| Conf                                                                        | de compiladel trans operativo:                                                                                                    | Microsoft Corportion                                                                                                    |
| Tipo                                                                        | ide compilación ten sistema operativo:                                                                                                    | Multiprocessor Pree                                                                                                    |
| Proj                                                                        | nización reguistrada:                                                                                                    | prueba                                                                                                    |
| Id.                                                                         | del producto:                                                                                                    | 00178-70000-00011-AA168                                                                                                    |
| Fecl                                                                        | na de instalación original:                                                                                                    | 24/08/2015, 11:11:59                                                                                                    |
| Tier                                                                        | npo de arranque del sistema:                                                                                                    | 17/09/2015, 13:22:21                                                                                                    |
| Mode                                                                        | lo el sistema:                                                                                                    | HP ProBook 440 G1                                                                                                    |
| Tipo                                                                        | ) de sistema:                                                                                                    | X86-based PC                                                                                                    |
| Proc                                                                        | :esador(es):                                                                                                    | 1 Procesadores instalados.                                                                                                    |
| Vers<br>Dire<br>Dis<br>Cont<br>Idio<br>Zona<br>Cant<br>Memo<br>Memo<br>Memo | ión del B108:<br>storio de Windows:<br>storio de sistema:<br>storio de arranque:<br>igunación vegional del sistema:<br>manocia:<br>inda total de memoria física:<br>pria vírtual: tanaño máximo:<br>pria vírtual: tanaño máximo:<br>pria vírtual: disponible:<br>pria vírtual: de so: | Hewlett-Packard 174 Ver. 01.09,<br>C:Windows<br>C:Windows:system32<br>VDevice:WlarddiskVolume1<br>estEspanol (intermacional)<br>e017-001000 Eruselas, Copenhagu<br>2.955 HB<br>1.329 HB<br>1.677 HB<br>1.677 HB |

Las versiones existentes son:

| Versión      | Descripción                                                               |
|--------------|---------------------------------------------------------------------------|
| x64-based PC | Indica que su versión de Sistema Operativo es de <b>64</b><br><b>bits</b> |
| X86-based PC | Indica que su versión de Sistema Operativo es de <b>32</b><br><b>bits</b> |

### **ACTIVACION DE SERVICIO TELNET**

Si presenta problemas para ejecutar el comando telnet en su PC deberá activarlo de forma manual, el servicio Telnet por defecto no viene instalado en Windows XP, 7, 8 y 8.1.

Podrá instalarlo ingresando al Panel de control, al cual deberá acceder desde el Menú de inicio en Windows XP, Vista, Win7 o en Buscar aplicaciones si el usuario cuenta con Windows 8, 8.1.

#### • Versión de Sistema Operativo Windows 8, 8.1

En el menú Buscar escriba Panel de control:

| Buscar           |      |
|------------------|------|
| panel de control | × ,2 |
| Aplicaciones     | 1    |
| Configuración    | 3    |
| Archivos         | 6    |

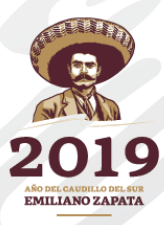

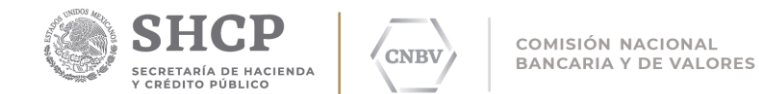

Lo que aparecerá a continuación, es el icono de Panel de control. Hacer doble clic sobre éste.

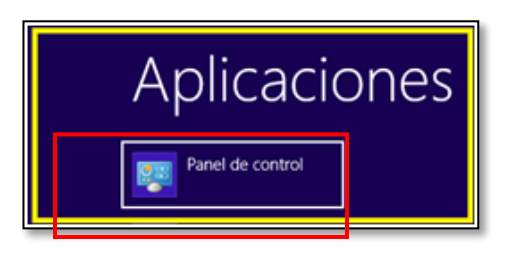

• Versión de Sistema Windows XP, Vista, 7.

Dar clic en el botón de Inicio de Windows y a continuación buscar la opción "Panel de control", tal como se muestra en la siguiente imagen:

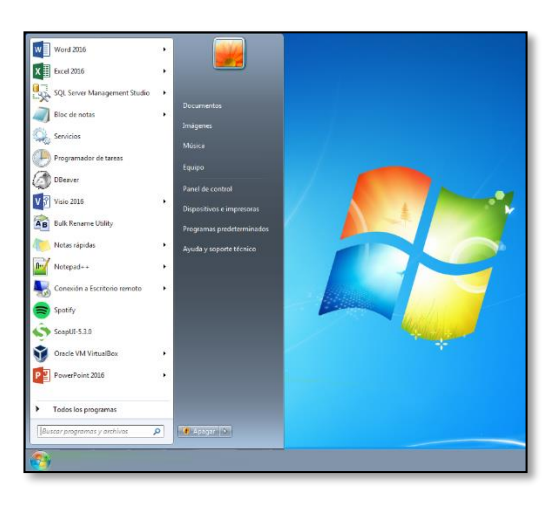

Al dar clic en la opción "Panel de control", se desplegará una ventana en la que deberá seleccionar cualquiera de estas dos opciones:

a. La opción Programas y Características (si el Panel de Control se encuentra en el modo de vista "Íconos"):

| 0      | • 🔄 + Panel de control + Todos           | los eleme | entos de Panel de control 🔸       |    |                                           |    |                                  |    | • 49 Buscar en el Panel de contro        |
|--------|------------------------------------------|-----------|-----------------------------------|----|-------------------------------------------|----|----------------------------------|----|------------------------------------------|
| Ajusta | ar la configuración del equipo           |           |                                   |    |                                           |    |                                  |    | Ver port licenes grandes *               |
| 1      | Administración del color                 | -         | Administrador de<br>credenciales  | -  | Administrador de<br>dispositivos          | 1  | Barra de tareas y menú<br>Inicio | 0  | Centro de accesibilidad                  |
| p      | Centro de actividades                    | 9         | Centro de movilidad de<br>Windows | 4  | Centro de redes y recursos<br>compartidos | ۲  | Centro de sincronización         | -  | Conexión de RemoteApp y<br>Escritorio    |
| 9      | Configuración regional y de idioma       | 8         | Control parental                  | *  | Copias de seguridad y<br>restauración     | 0  | Correo (32 bits)                 | 88 | Cuentas de usuario                       |
| -      | Dispositivos e impresoras                | 0         | DTS Audio Control Panel           | Ľ  | Fecha y hora                              | 1  | Firewall de Windows              | A  | Fuentes                                  |
| đ      | Gadgets de escritorio                    |           | Gráficos HD Intel(R)              | •3 | Grupo Hogar                               | 6  | Herramientas<br>administrativas  |    | Iconos del área de<br>notificación       |
|        | Información y<br>herramientas de rendimi |           | Java (32 bits)                    | ð  | Mouse                                     | E  | Opciones de carpeta              | 8  | Opciones de energla                      |
| Q,     | Opciones de indización                   | G         | Opciones de Internet              |    | Pantalla                                  | N. | Personalización                  | ۲  | Programas<br>predeterminados             |
| 1      | Programas y<br>características           | ₿.        | Reconocimiento de voz             | R  | Recuperación                              |    | Reproducción automática          | 1  | Sistema                                  |
| A      | Solución de problemas                    | 0         | Sonido                            |    | Tareas iniciales                          |    | Tedado                           | •  | Tecnología de<br>almacenamiento Intel® R |
| 3      | Teléfono y módem                         |           | Ubicación y otros sensores        | 1  | Windows Anytime<br>Upgrade                | 1  | Windows CardSpace                | 鼺  | Windows Defender                         |
|        | Windows Update                           |           |                                   |    |                                           |    |                                  |    |                                          |

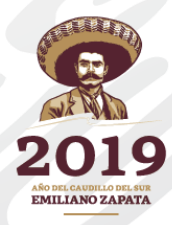

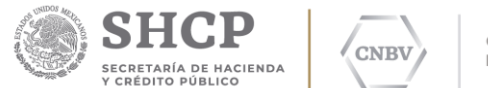

b. La opción Programas (si el Panel de Control se encuentra en el modo de vista "Categorías"):

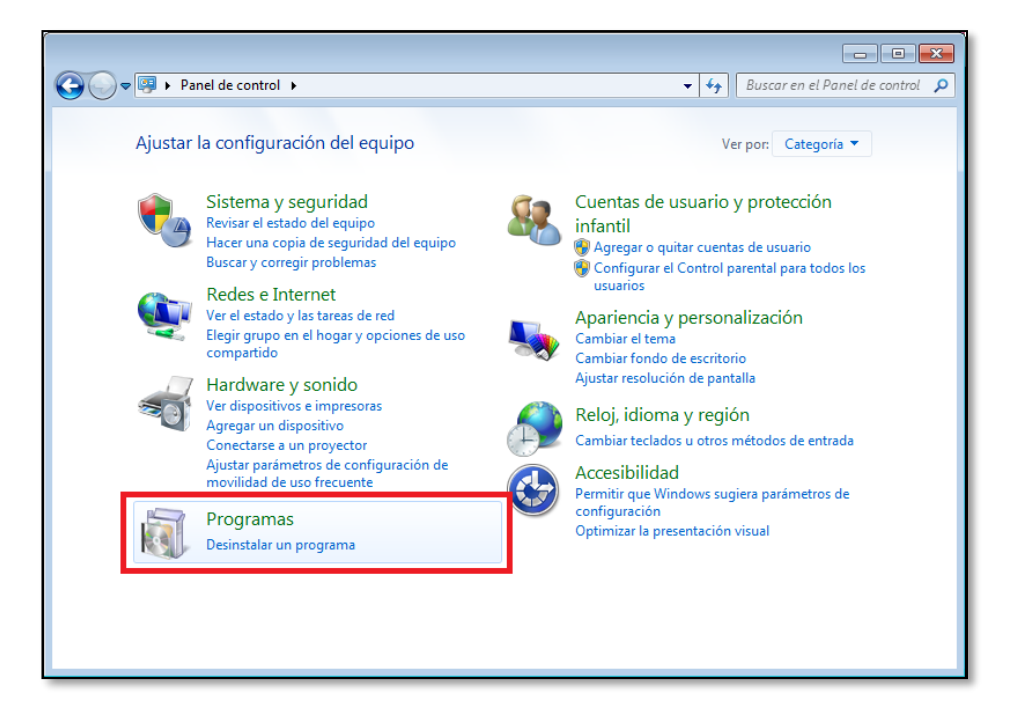

Cualquiera que sea la opción elegida, ambas direccionan hacia la misma ruta, la cual se muestra a continuación:

|                                                                                                    |                                                                                                    | [                               | - • •          |
|----------------------------------------------------------------------------------------------------|----------------------------------------------------------------------------------------------------|---------------------------------|----------------|
| 🕞 🔵 🗢 🔯 🕨 Panel de control                                                                                | <ul> <li>Programas          Programas y características     </li> </ul>                                     | 🔻 🍫 🛛 Buscar Program            | as y caracte 🔎 |
| Ventana principal del Panel de<br>control<br>Ver actualizaciones instaladas<br>🛞 Activar o desactivar las | Desinstalar o cambiar un programa<br>Para desinstalar un programa, selecciónelo en la lista y<br>o Reparar. | después haga clic en Desinstala | ır, Cambiar    |
| características de Windows                                                                                | Organizar 💌                                                                                                 |                                 | E • 📀          |
|                                                                                                    | Nombre                                                                                                    | Editor                          | Se instalć 🔦   |
|                                                                                                    | Adobe Acrobat Reader DC - Español                                                                           | Adobe Systems Incorporated      | 20/05/20 =     |
|                                                                                                    | Agente de Trend Micro OfficeScan                                                                            | Trend Micro Inc.                | 05/07/20:      |
|                                                                                                    | Archivos auxiliares de instalación de Microsoft SQL S                                                       | Microsoft Corporation           | 03/12/20:      |
|                                                                                                    | Bulk Rename Utility 3.0.0.1 (64-bit)                                                                        | TGRMN Software                  | 06/07/20:      |
|                                                                                                    | S CCleaner                                                                                                  | Piriform                        | 05/07/20:      |
|                                                                                                    | Cisco EAP-FAST Module                                                                                       | Cisco Systems, Inc.             | 12/03/20:      |
|                                                                                                    | Cisco LEAP Module                                                                                           | Cisco Systems, Inc.             | 12/03/20:      |
|                                                                                                    | Cisco PEAP Module                                                                                           | Cisco Systems, Inc.             | 12/03/20:      |
|                                                                                                    | 🔋 Complemento RS de Microsoft SQL Server 2012 para                                                          | Microsoft Corporation           | 03/12/20:      |
|                                                                                                    | Compresor WinRAR                                                                                            |                                 | 13/03/20:      |
|                                                                                                    | 🎒 Conexión Web                                                                                              | Telefonica_Coppel               | 11/10/20:      |
|                                                                                                    | 😬 Controlador de gráficos Intel®                                                                            | Intel Corporation               | 05/07/20:      |
|                                                                                                    | Scontrolador de la controladora de host Intel® USB 3                                                        | Intel Corporation               | 13/03/20: 🔻    |
|                                                                                                    | •                                                                                                    |                                 | 4              |
|                                                                                                    | Programas actualmente instalado<br>91 programas instalados<br>Tamaño total: 3.20 GB                         | 95                              |                |

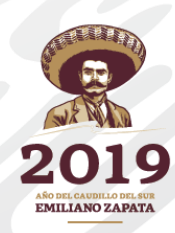

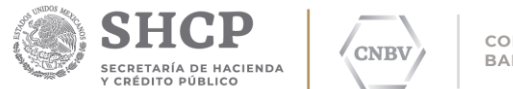

En esta ventana encontrará la opción que permitirá activar o desactivar las Características de Windows, tal como se señalizó con el marco de color azul. Dar clic en esta opción comentada.

**NOTA:** Luego de realizar los pasos anteriores, el sistema podría solicitar la contraseña de administrador por lo que deberá contar con los permisos de usuario necesarios.

Al dar clic en la opción "Activar o desactivar características de Windows", podrá ver la siguiente ventana:

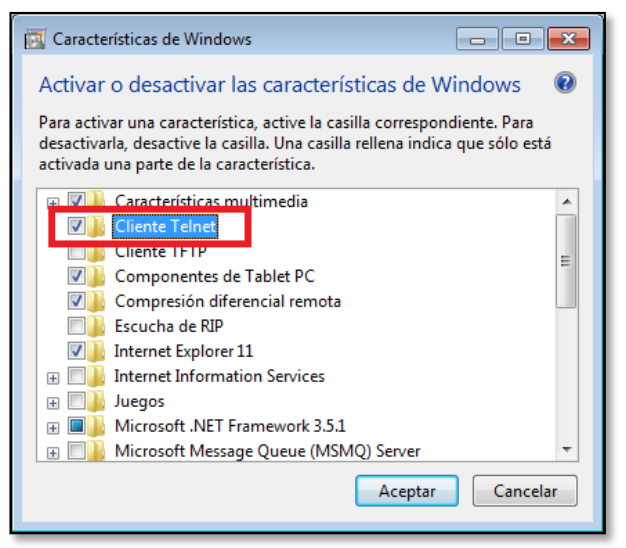

En esta ventana, buscar la opción "Cliente Telnet" y activar la casilla. Al terminar, dar clic en el botón Aceptar.

Al hacer esto, la instalación del servicio comenzará tal como se muestra a continuación:

| Microsoft Windows                                                                                       |
|----------------------------------------------------------------------------------------------------|
| Espere mientras Windows realiza cambios en<br>las características. Esto puede tardar varios<br>minutos. |
| Cancelar                                                                                                |

Espere mientras Windows realiza cambios es las características. Esto puede tardar varios minutos.

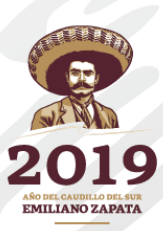

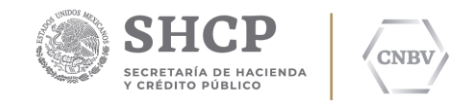

### CONCLUSIONES

El manual puede ser interpretado por el personal de sistemas que desee consultar los requisitos del sistema, requisitos de comunicaciones y la funcionalidad operativa. Pero cumple con el propósito de facilitar a los usuarios su comprensión sin tener amplios conocimientos informáticos o de comunicaciones, describiendo paso a paso los procedimientos para conocer los requisitos previos a la instalación del SITI Servicios Cliente.

**Nota:** Recuerda, si ya cuentas con los prerrequisitos en tu ordenador o servidor donde será instalado SITI Servicios Cliente, por favor comunícate al Centro de Atención a Usuarios de la CNBV para su validación.

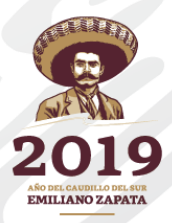

Teléfono: 1454 6800.